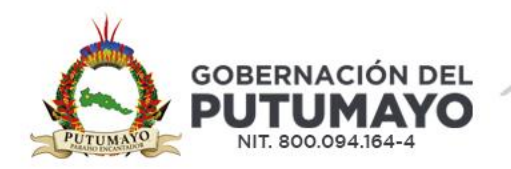

## INSTRUCTIVO PARA EL PAGO DEL IMPUESTO DE REGISTRO POR PSE

## OBJETIVO

Realizar por parte del contribuyente el pago en línea a través del portal PSE del impuesto de Registro.

Nota:

Antes de iniciar con el proceso de pago favor habilitar las ventanas emergentes de su navegador.

- 1. En tu ordenador, abre el navegador Chrome.
- 2. Arriba a la derecha, haz clic en Más Configuración.
- 3. Haz clic en Privacidad y seguridad Configuración de sitios Ventanas emergentes y redirecciones.
- 4. Elige la opción de permitir ventanas emergentes y redireccionamientos.

INSTRUCTIVO – PASO A PASO

1. Llevar a la Oficina de Rentas de la Gobernación del Putumayo el documento a registrar (Escritura, sentencia, resolución, acta, etc.) para validar, liquidar y entregar el recibo de pago.

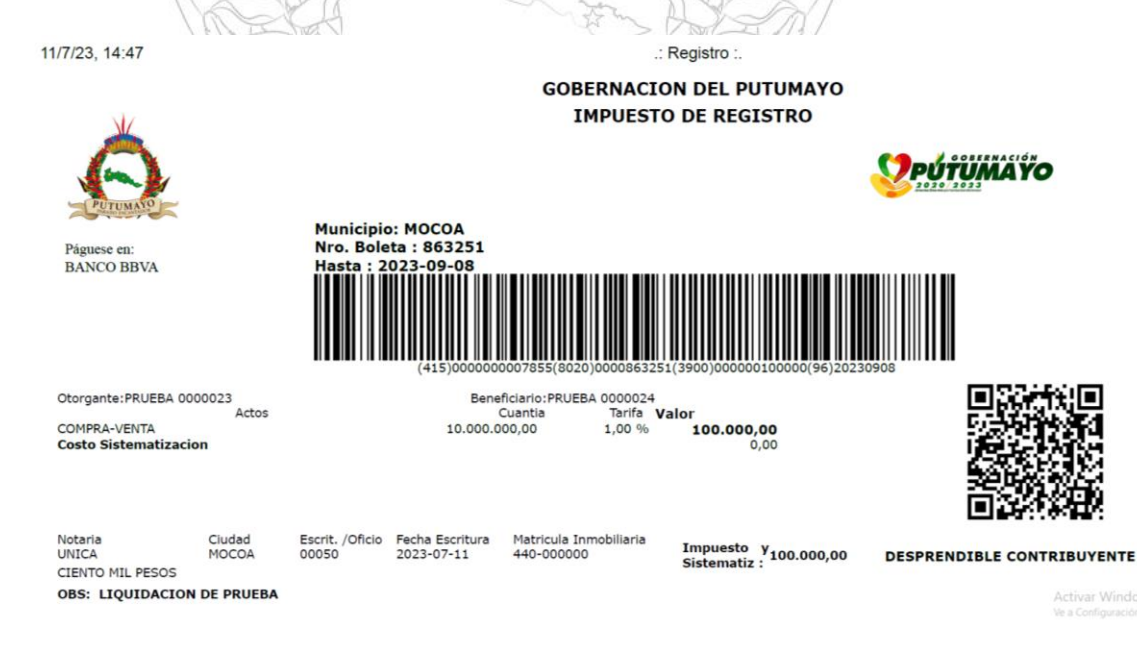

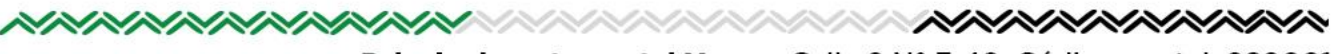

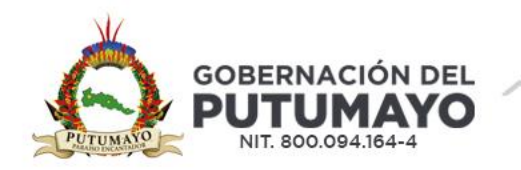

- 2. Ingresar a la página web de la Gobernación del Putumayo: www.putumayo.gov.co
- 3. Hacer Click en Pago del Impuesto de Registro o en el link

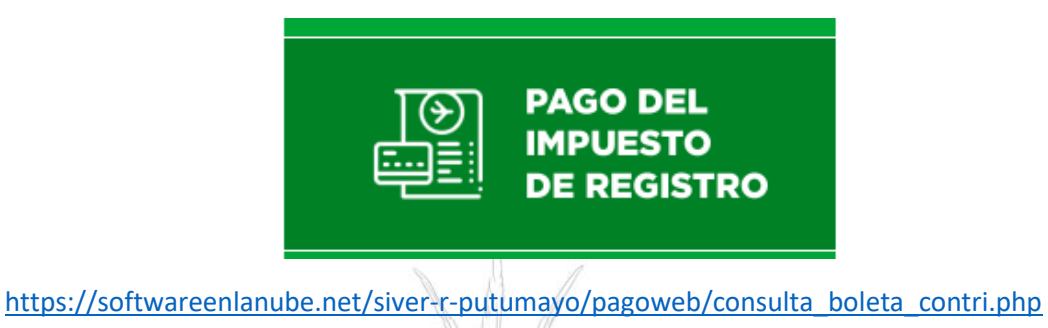

4. Acto seguido deberá aparecerle la siguiente ventana; en ella deberá digitar el número de documento y el número de recibo.

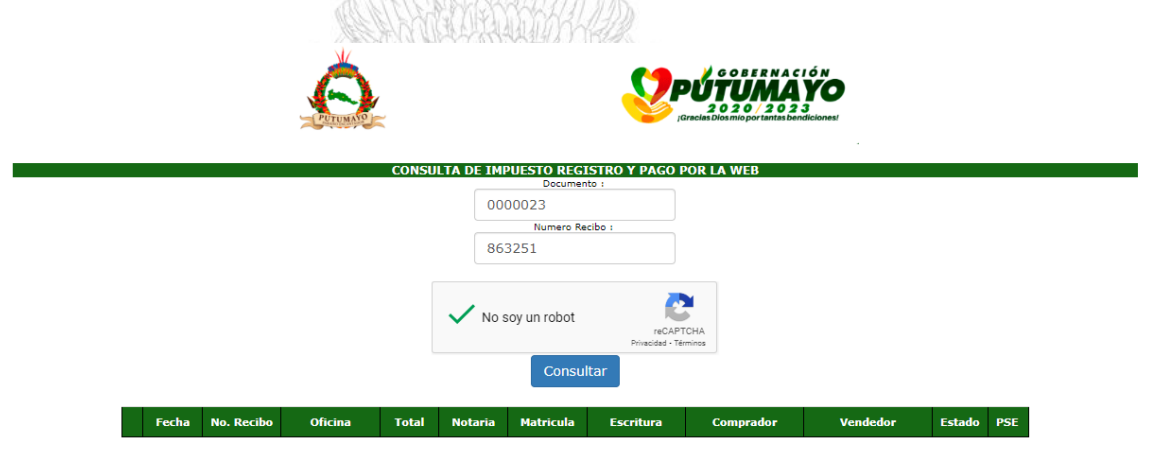

5. Después de dar click en consultar se mostrará en la ventana la información de la liquidación del impuesto de registro y deberá activarse en la parte derecha del cuadro el botón de pagos PSE.

|   |            |               | Ô                          |        |            |            |                   | G O B E R N A C<br><b>TUMA</b><br>0 2 0 / 2 0 2<br>Nos mio portantas ben | I Ó N<br>YO<br>3<br>diciones! |            |       |
|---|------------|---------------|----------------------------|--------|------------|------------|-------------------|--------------------------------------------------------------------------|-------------------------------|------------|-------|
|   |            |               | CONSULT                    | DE TMP | UESTO RI   | GISTRO Y F | PAGO POR I        | A WEB                                                                    |                               |            |       |
|   |            |               | oonboen                    |        | Docur      | nento :    |                   |                                                                          |                               |            |       |
|   |            |               |                            |        |            |            |                   |                                                                          |                               |            |       |
|   |            |               |                            |        | Numero     | Recibo :   |                   |                                                                          |                               |            |       |
|   |            |               |                            |        |            |            |                   |                                                                          |                               |            |       |
|   |            |               |                            |        |            |            |                   |                                                                          |                               |            |       |
|   |            |               |                            |        |            |            |                   |                                                                          |                               |            |       |
|   |            |               |                            |        |            |            |                   |                                                                          |                               |            |       |
|   |            |               |                            | NO S   | oy un robo | t.         | reCAPTCHA         |                                                                          |                               |            |       |
|   |            |               |                            |        |            | Priv       | acidad - Términos |                                                                          |                               |            |       |
|   |            |               |                            |        | Con        | sultar     |                   |                                                                          |                               |            |       |
|   |            |               |                            |        | 0011       | Suitai     |                   |                                                                          |                               |            |       |
|   |            |               | _                          |        |            |            |                   |                                                                          |                               |            |       |
|   | Fecha      | No.<br>Recibo | Oficina                    | Total  | Notaria    | Matricula  | Escritura         | Comprador                                                                | Vendedor                      | Estado     | PSE   |
|   |            |               |                            |        |            |            |                   |                                                                          |                               |            |       |
|   | 2023-09-08 | 863251        | NOTARIADO Y REGISTRO MOCOA | 100000 | UNICA      | 440-000000 | 00050             | PRUEBA                                                                   | PRUEBA                        | REGISTRADO | -     |
| 1 | 2020 07 00 |               |                            |        |            |            |                   |                                                                          |                               |            | ALSP. |

Palacio departamental Mocoa, Calle 8 N° 7-40, Código postal: 860001 Conmutador(+608) 4201515 - Sitio web: www.putumayo.gov.co contáctenos@putumayo.gov.co

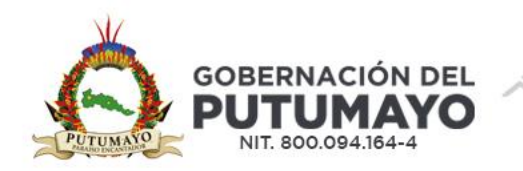

6. Hacer click en el botón de pagos PSE y continuar con los pasos que se indican a continuación.

|      | Con     | sultar     |           |           |          |            |     |
|------|---------|------------|-----------|-----------|----------|------------|-----|
| otal | Notaria | Matricula  | Escritura | Comprador | Vendedor | Estado     | PSE |
| 0000 | UNICA   | 440-000000 | 00050     | PRUEBA    | PRUEBA   | REGISTRADO |     |

7. En la ventana siguiente, encontrará un resumen de la liquidación del impuesto. Para continuar con el proceso de pago, deberá dar click en el botón Pagar.

| Información       | pse         |  |
|-------------------|-------------|--|
| Recibo            | 863251      |  |
| Total             | 100000      |  |
| Notaria           | UNICA       |  |
| Matricula         | 440-000000  |  |
| Escritura         | 00050       |  |
| Doc. Beneficiario | 0000024     |  |
| Paga              | ar Cancelar |  |

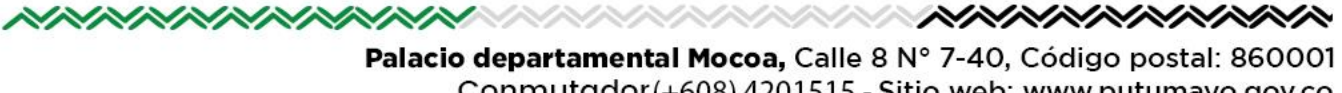

Conmutador (+608) 4201515 - Sitio web: www.putumayo.gov.co contáctenos@putumayo.gov.co

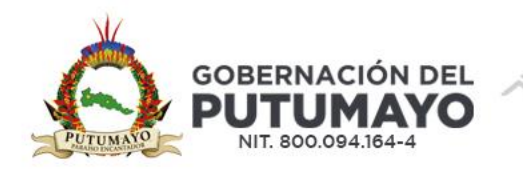

8. Inicialmente, aparecerá un mensaje en el cual solicita confirmar si está seguro de realizar el pago, el cual deberá aceptar para poder continuar; seguidamente aparecerá la ventana del portal de pagos on line, en la cual deberá diligenciar el formulario y dar click en REALIZAR PAGO

| PSF                              |            |                          |   |   | 0 0                                                                                                    |
|----------------------------------|------------|--------------------------|---|---|----------------------------------------------------------------------------------------------------|
|                                  |            |                          |   |   | 역 Resumen de pago                                                                                                    |
| ; pse                            |            |                          |   |   | Recaudo Registros \$100,000.00 d                                                                                             |
|                                  |            |                          |   |   | I≣ Total a Pagar \$100,000.0                                                                                                 |
| * Entidad Financiera             | ~ <b>0</b> | * Tipo de Persona        | ~ | 0 |                                                                                                    |
| * Nombre y apellidos del titular | 0          | +57 • * Celular          | 0 |   | REALIZAR PAGO                                                                                                    |
| * Dirección titular              | 0          | * Tipo de Identificación | ~ | 0 | · · · · · · · ·                                                                                                    |
| * Documento de Identificación    |            |                          |   |   | Sitio protegido por reCAPTCHA, aplican las<br>políticas de <b>privacidad</b> y <b>términos</b> de Goog                       |
| 0000024                          | 0          | * Correo electrónico     |   | 0 | Cecollect<br>Seguro para II                                                                                                  |
|                                  |            |                          |   |   |                                                                                                    |
|                                  |            |                          |   |   | Centro de ayuda                                                                                                    |
|                                  |            |                          |   |   | En caso de cualquier solicitud, la puedes<br>hacer al siguiente correo electrónico o<br>marcando a nuestra línea telefónica: |
|                                  |            |                          |   |   | <b>\$</b> 3174388639                                                                                                    |

9. Seguidamente, lo remitirá a la plataforma de pagos de PSE. Deberá seleccionar el tipo de persona Natural o Jurídica, según sea el caso e indicar el correo electrónico que tenga registrado en su entidad bancaria y posteriormente dar click en el botón Ir al banco.

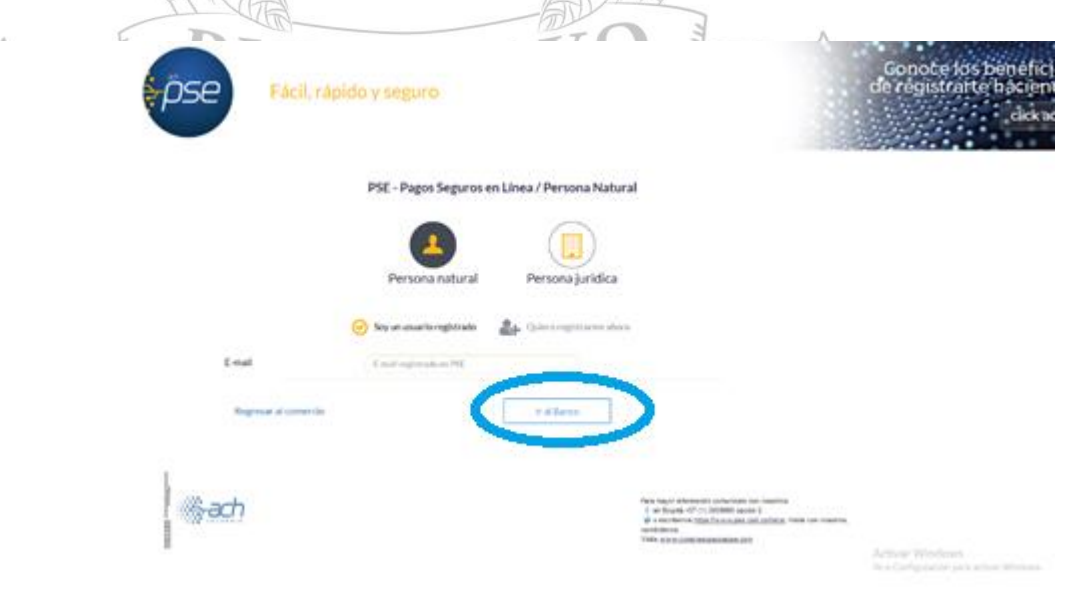

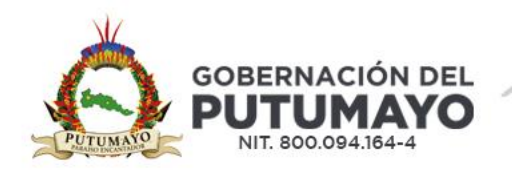

- 10. En adelante deberá seguir las indicaciones para los pagos en línea que su entidad bancaria tenga implementados.
- 11. Al final del proceso deberá generar un comprobante de pago, el cual recomendamos descargar y/o imprimir, para su archivo personal.
- 12. Posteriormente se debe escanear el código QR del recibo de pago 30 minutos después de realizar la transacción en línea y se podrá generar la boleta de pago que se debe presentar a la oficina de Instrumentos Públicos

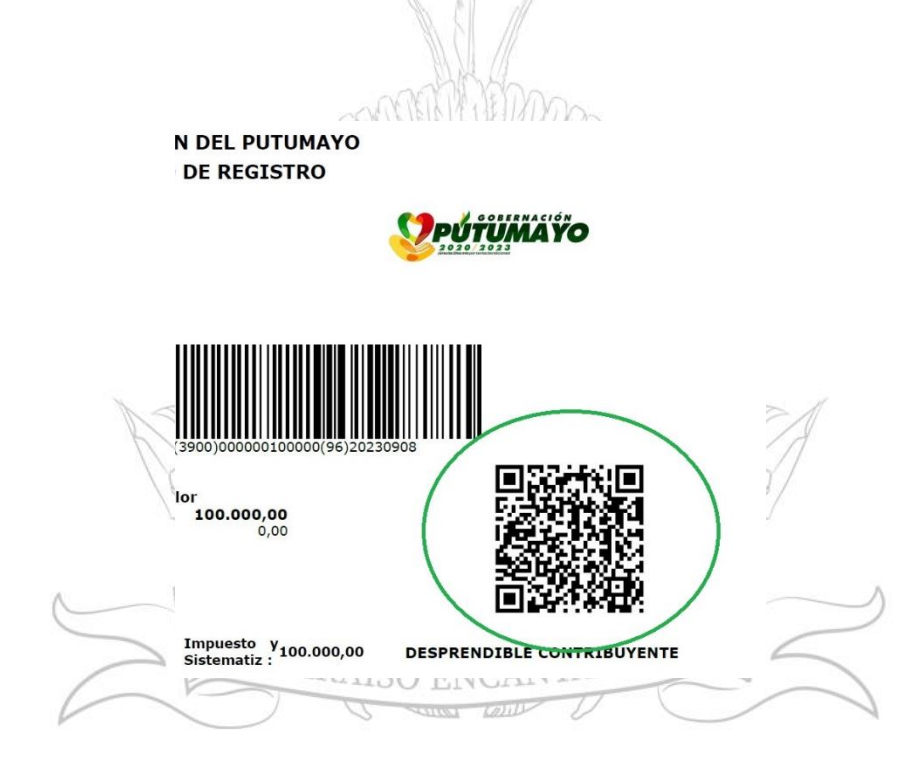

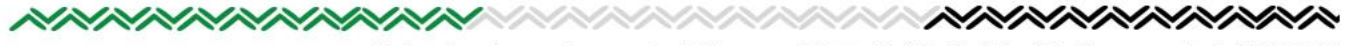

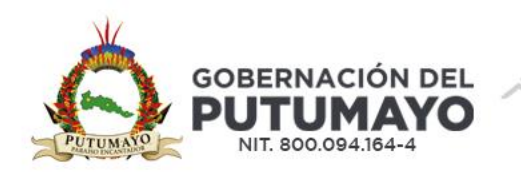

13. El sistema automáticamente genera la boleta de pago con los datos registrados en el recibo de pago. El documento tendrá la leyenda en marca de agua de PAGADO o SIN PAGO.

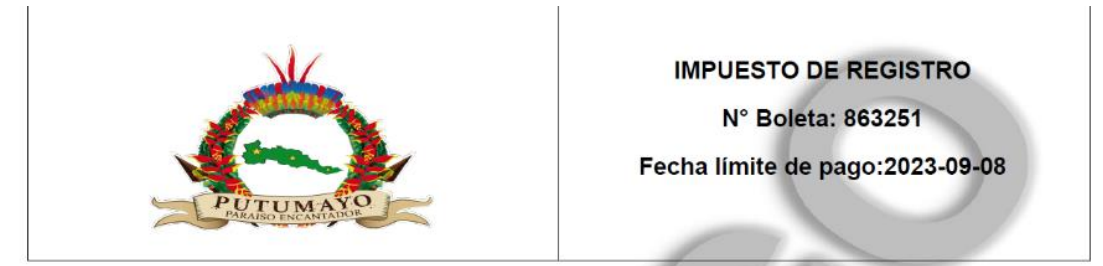

| Otorgante:           |         | Benefi              | Beneficiario:   |                            |  |  |  |  |
|----------------------|---------|---------------------|-----------------|----------------------------|--|--|--|--|
| PRUEBA 00000         | 23      | PRUEE               | PRUEBA 0000024  |                            |  |  |  |  |
| Notaria:             | Ciudad: | Escrit. /Oficio:    | Fecha Escritura | Matricula<br>Inmobiliaria: |  |  |  |  |
| UNICA                | MOCOA   | 00050               | 2023-07-11      | 440-000000                 |  |  |  |  |
|                      | Actos   | Base liquidación    | Tarifa Ocurre   | ncia Total concepto        |  |  |  |  |
| COMPRA-VENTA         |         | 10.000.000,00       | 1,00 %          | 100.000,00                 |  |  |  |  |
| Costo Sistematizació | n /     | $\langle O \rangle$ |                 | 0.00                       |  |  |  |  |
| CIENTO MIL           | PESOS   | т                   | DTAL IMPUESTO : | 100.000,00                 |  |  |  |  |

14. Llevar a la Oficina de Instrumentos Públicos el documento a registrar (Escritura, sentencia, resolución, acta, etc.), el recibo generado en la Oficina de Rentas y la boleta de pago con la leyenda PAGADO.

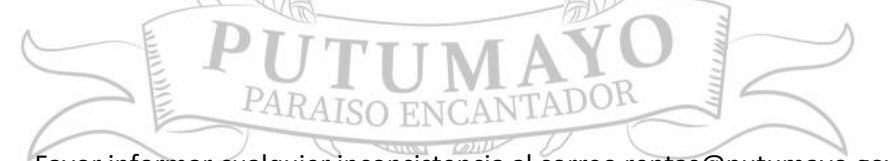

Favor informar cualquier inconsistencia al correo rentas@putumayo.gov.co